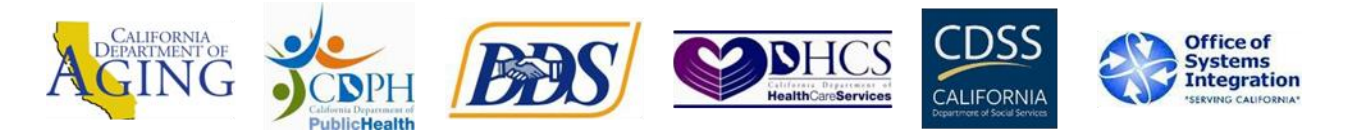

This **Quick Reference Guide (QRG)** is for direct support professionals (DSPs)/caregivers/staff who work for a provider agency. The provider agency has to have completed self-registration before you can access the available training.

Before starting with Step 1, call Customer Support to let them know you are requesting access.

- Get the CalEVV ID Number or the STX number from the provider agency you work for.
  - CalEVV ID Number: A 6-digit number assigned after completing self-registration.
  - STX Number: A 6-digit number, also called a Santrax number, assigned in the Welcome Kit.
- Call California Customer Care: (855) 943-6070
- Tell them you are requesting access to the CalEVV trainings posted to their website.
- Provide the name of the provider agency you work for and the CalEVV ID or STX number
- Provide the email you want to use to register

Once you hang up, follow the steps below to access the CalEVV training videos via Sandata's website.

| 1 Go to Sandata Technologies                    | ← → C <sup>e</sup>                                                           | 🖻 \star 🗰 🖬 🛋 🗄    |
|-------------------------------------------------|------------------------------------------------------------------------------|--------------------|
| https://sandata.zendesk.com                     | Please <u>sign in</u> to see more content.<br>Get more right from the stort. | CONTACT US SIGN IN |
|                                                 | Sandata<br>Your state. Your specs.<br>Your EVV success.                      |                    |
| 2 Click <b>Sign In</b> this will open the login | ← → C                                                                        | ie?★ ≯ □ ▲ :       |
| window                                          | Please <u>aignin</u> to see more content<br>Get more right from the start    |                    |
|                                                 | Sandata<br>Your state. Your specs.<br>Your EVV success.                      |                    |
|                                                 |                                                                              |                    |

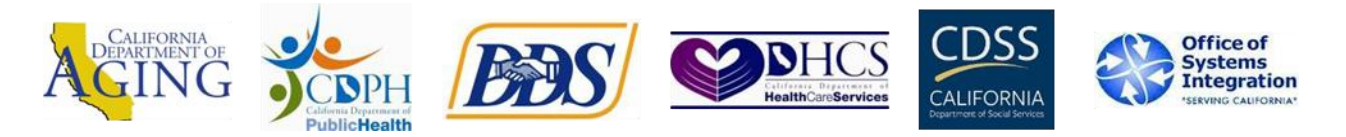

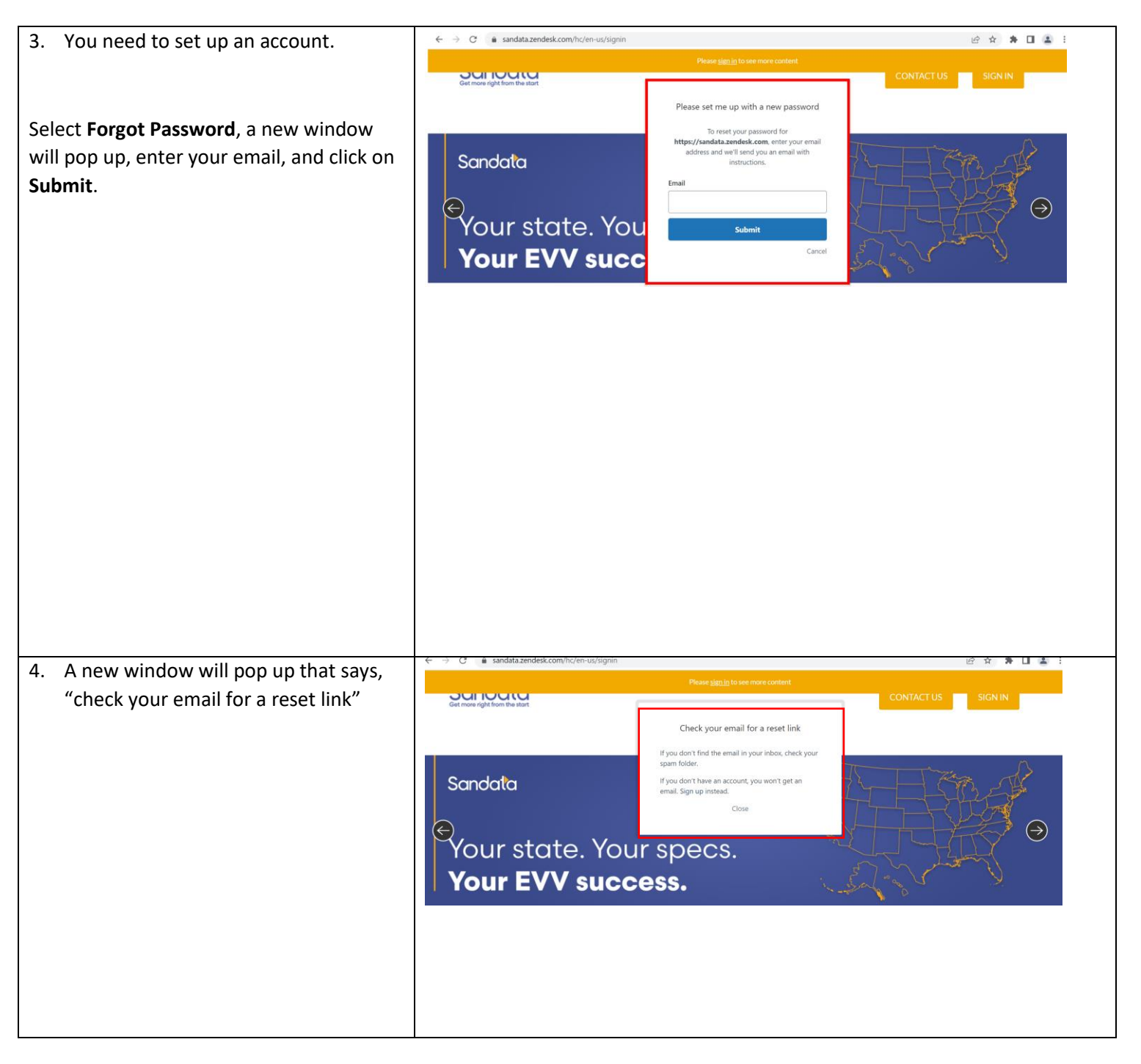

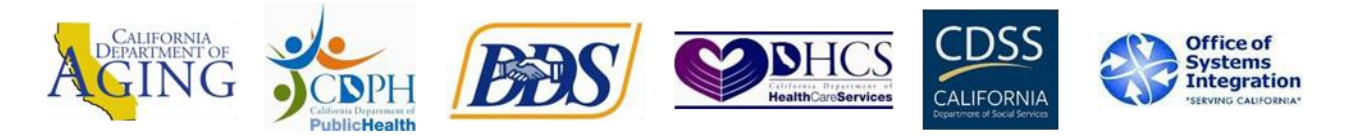

| <ul> <li>5. Go to your email to locate the email from Sandata Technologies. Check your Spam folder if you don't see it in your inbox.</li> <li>Click on the link in the email and follow the instructions to set up an account. Enter your email, create a password, and sign in.</li> </ul> | Welcome to Sandata Technologies         Sandata Technologies <support@sandata.zendesk.com>         To         You don't often get email from support@sandata.zendesk.com. Learn why this is:         Social Color         Welcome to Sandata         https://sandata.zendesk.com/verification/email/R27iFbF4F0a7KEJ3jlexTP4         This email is a service from Sandata Technologies.</support@sandata.zendesk.com> | important<br>Technologies. Please click the link below to create a password and sign-in.<br>bbUgJzHluH |
|----------------------------------------------------------------------------------------------------|----------------------------------------------------------------------------------------------------|----------------------------------------------------------------------------------------------------|
| 6. Click on the <b>Training Information</b> Box                                                                                                    | ← → C a sandata.zendesk.com/hc/en-us                                                                                                    | Q 🖻 🖈 🖬 🖡                                                                                              |
| once you have entered your email and password.                                                                                                    | Q How Can We Help? Start by typing key words such as "Export Invo                                                                                                    | vice" or "Merge Client"                                                                                |
|                                                                                                    | Training Information<br>Full Product Video Library - LMS Info and Training<br>Guides                                                                                                    | EVV Vendor Solutions<br>Documentation per state program used for the EVV<br>Vendor Solution Interface. |
|                                                                                                    | Getting Started<br>Self-Help and Ticket Center                                                                                                    | Product User Guides<br>User manuals for Sandata's various products                                     |
|                                                                                                    | Quick Reference Guide (QRG)                                                                                                    | Release Notes                                                                                          |
| <ol> <li>Click on California (CalEVV) button to<br/>view a list of all the available<br/>resources for CalEVV.</li> </ol>                                                                                                    | Sandata<br>Get more right from the start                                                                                                    | W TICKET MY EXISTING TICKETS Sign out                                                                  |
|                                                                                                    | Sandata Technologies > Training Information                                                                                                    | Q How Can We Help?                                                                                     |
|                                                                                                    | Training Information                                                                                                    |                                                                                                    |
|                                                                                                    | California (CalEVV)                                                                                                    | Indiana (IN FSSA)                                                                                      |
|                                                                                                    | Full Product Video Library                                                                                                    | Learning Management System Links                                                                       |
|                                                                                                    | NYS DOH EVV Training                                                                                                    | Webinar Registration                                                                                   |

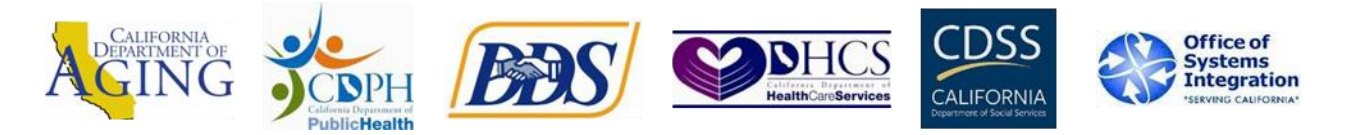

| <ol> <li>Click on CalEVV Recorded Training<br/>Webinars.</li> <li>You can also select any information from<br/>this list of California CalEVV resources to<br/>view or download.</li> </ol> | NEW TICKET       MY EXISTING TICKETS       Sign out         Sandata Technologies > Training Information > California (CalEVV) <ul> <li>How Can We Help?</li> <li>Colifornia (CalEVV)</li> </ul> CaleVV Recorded Training Webinars <ul> <li>CalEVV Sandata Aggregator Manual</li> <li>CalEVV SMC (Sandata Mobile Connect) User Manual</li> <li>CalEVV Reporting Guide</li> <li>CalEVV Reporting Guide</li> <li>CalEVV Provider (Vendor) Self-Registration Portal</li> </ul> |
|----------------------------------------------------------------------------------------------------|----------------------------------------------------------------------------------------------------|
|                                                                                                    | California BI and Aggregator (for JE's) Video Library California BI and Aggregator (State User) Video Library California (CalEVV) Learning Management System (LMS) Training California (CalEVV) Provider Training Registration Preparing a Bulk Upload File Performing a Bulk Upload                                                                                                    |
| <ol> <li>The language options for the videos<br/>are English ASL, English or Spanish.</li> <li>Click on the link to the videos you<br/>want to watch.</li> </ol>                            | New TICKET     MY EXISTING TICKETS       Sandata Technologies > Training Information > California (CalEVV) > CalEVV Recorded Training     Q. How Can We Help?       Webinars     CalEVV Recorded Training Webinars       English ASL Videos       English Videos       Spanish Webinars                                                                                                    |
|                                                                                                    |                                                                                                    |